## **ProQuest Religion Searching**

#### **Advanced Search Screen:**

# ProQuest

| Basic Advanced                                     | Topics Publications            | My Research     O marked items |                                                         |  |  |  |  |  |  |
|----------------------------------------------------|--------------------------------|--------------------------------|---------------------------------------------------------|--|--|--|--|--|--|
| Databases selected: ProQuest Religion              |                                |                                |                                                         |  |  |  |  |  |  |
| Advanced Search                                    |                                |                                |                                                         |  |  |  |  |  |  |
| Justice and mercy                                  |                                | Abstract                       |                                                         |  |  |  |  |  |  |
| AND 🔽                                              |                                | Citation and abstract          | just the Abstract                                       |  |  |  |  |  |  |
| AND 🔽                                              |                                | Citation and abstract          | ✓                                                       |  |  |  |  |  |  |
| Add a ro                                           | ow   Remove a row              | Search Clear                   |                                                         |  |  |  |  |  |  |
| Date range: All dates  Limit the results to a spec |                                |                                |                                                         |  |  |  |  |  |  |
| Limit results to:                                  | Full text documents only 🗎     |                                | Date Range as well as Full Tex<br>or Scholarly Journals |  |  |  |  |  |  |
|                                                    | Scholarly journals, including] | peer-reviewed 🗢 <u>About</u>   | er conorany countaio                                    |  |  |  |  |  |  |
| More Search Options                                |                                |                                |                                                         |  |  |  |  |  |  |
|                                                    |                                |                                |                                                         |  |  |  |  |  |  |

- When using ProQuest Religion always go to the Advanced search as this gives more options to refine a search.
- Search for the terms "Justice and Mercy" in the Abstract select this from the drop down menu.
- Limit the results to a specific Date Range. Results can be further limited by selecting Full Text or Scholarly Journals.

### **Results List:**

| Pro          | Q                                                       | uest                                |                                      |                                                                    |                                                                                                    |                                   |  |  |  |  |  |
|--------------|---------------------------------------------------------|-------------------------------------|--------------------------------------|--------------------------------------------------------------------|----------------------------------------------------------------------------------------------------|-----------------------------------|--|--|--|--|--|
| Ber          |                                                         |                                     | <b>.</b>                             | Bublications                                                       | C My Research                                                                                                    | Interface language:               |  |  |  |  |  |
| Bas          | IC                                                      | Advanced                            | Topics                               | Publications                                                       | 0 marked items                                                                                                    | English                           |  |  |  |  |  |
| <u>Datab</u> | lase                                                    | <u>s selected:</u> ProG             | Quest Religio                        | n                                                                  |                                                                                                    |                                   |  |  |  |  |  |
| Res          | Results – powered by ProQuest <sup>®</sup> Smart Search |                                     |                                      |                                                                    |                                                                                                    |                                   |  |  |  |  |  |
| Su           | gge                                                     | sted Topics <u>At</u>               | <u>oout</u>                          |                                                                    | ProQuest gives suggested topics                                                                                               |                                   |  |  |  |  |  |
|              | Jus                                                     | <u>tice</u>                         |                                      |                                                                    | Justice AND Christianity                                                                                                    |                                   |  |  |  |  |  |
|              | <u>Jus</u>                                              | tice AND Book r                     | <u>eviews</u>                        |                                                                    | Justice AND Ethics                                                                                                    |                                   |  |  |  |  |  |
|              | Jus                                                     | tice AND Philoso<br>tice AND Suprer | <u>ophy</u><br>ne Court-US           | (company/org)                                                      | Justice AND Catholicism                                                                                                    |                                   |  |  |  |  |  |
|              |                                                         |                                     |                                      | (company or gy                                                     | < Previous   <u>Next &gt;</u>                                                                                                 | 🖌 Sort Results                    |  |  |  |  |  |
| 10 do        |                                                         | anto found for                      |                                      | and maray) w                                                       | réine Beangh I. Bet Ha Alart M. I. Anasta DOB Frank S                                                                         |                                   |  |  |  |  |  |
|              | cun                                                     |                                     | ADO(JUSIC                            | e and mercy) 👋                                                     | enne search   set up Alert 🗠   create RSS Feed                                                                                | <u> </u>                          |  |  |  |  |  |
|              | scho                                                    | larly Journals                      |                                      |                                                                    |                                                                                                    |                                   |  |  |  |  |  |
| M            | ark                                                     | all 🗁 0 marke                       | d items: Em                          | iail / Cite / Export                                               | Show all documents S                                                                                                    | ort results by: Most recent first |  |  |  |  |  |
|              | 1.                                                      | In the Name o                       | of Mercy: A                          | Meditative Explo                                                   | ation                                                                                                    |                                   |  |  |  |  |  |
|              |                                                         | Terry A Veling                      | Pacifica : 、<br><u>t   🗎 Full te</u> | lournal o <del>f the Me</del><br>xt   <mark>] Full Text - F</mark> | bourne College of Divinity. Parkville: Jun 2009. Vol. 22, Iss. 2; p. 215 (22 pages)<br><u>DE (1 MB) Full Text of Articles</u> |                                   |  |  |  |  |  |
|              | 2                                                       | The Catholic                        | Worker Mo                            | vement: Commun                                                     | ties of Personal Hospitality and Justice                                                                                      |                                   |  |  |  |  |  |
|              |                                                         | Helen Deines.                       | Social Wor                           | k and Christianity                                                 | Botsford: Winter 2008. Vol. 35, Iss. 4; p. 429 (20 pages)                                                                     |                                   |  |  |  |  |  |
|              |                                                         | > 42 reference                      | <u>s</u>                             |                                                                    |                                                                                                    |                                   |  |  |  |  |  |
|              |                                                         | 🖻 <u>Abstrac</u>                    | t   🗈 <u>Full te</u>                 | xt   🖾 <u>Full Text - F</u>                                        | <u>DE</u> (557 K)                                                                                                    |                                   |  |  |  |  |  |
|              | 3.                                                      | EMBRACING                           | ACTIVISM                             | N APARTHEID S                                                      | UTH AFRICA: THE SISTERS OF MERCY IN BOPHUTHATSWANA, 1974-94                                                                   |                                   |  |  |  |  |  |
|              |                                                         | Catherine Higg                      | gs, Jean N E                         | vans. The Cathol                                                   | c Historical Review. Washington: Jul 2008. Vol. 94, Iss. 3; p. 500 (22 pages)                                                 |                                   |  |  |  |  |  |
|              |                                                         | Abstrac                             | t   🗐 <u>Full te</u>                 | xt   🖾 <u>Full Text - F</u>                                        | <u>DF</u> (268 K)                                                                                                    |                                   |  |  |  |  |  |
|              | 4.                                                      | Morally Serio                       | us Pedagog                           | 1¥                                                                 |                                                                                                    |                                   |  |  |  |  |  |
|              |                                                         | Shawn Floyd. (                      | Christian So<br>t   🖹 Full to        | sholar's Review.  <br>  🖈   🛱 Full Text - F                        | iolland: Spring 2007. Vol. 36, iss. 3; p. 245 (17 pages)<br>רא כפס אר                                                         |                                   |  |  |  |  |  |
|              |                                                         | Musuide                             |                                      |                                                                    |                                                                                                    |                                   |  |  |  |  |  |

- In the "Suggested Topics" box there are links to topics in a similar vein to the search terms initially chosen.
- Results can be sorted by the most recent first or the most relevant.
- Since Full Text was selected in the initial search all the articles link to the Full Text PDF which can be saved or printed.

### **Article Record:**

| ProQuest                                                                                                    | Help 🏫                                   |  |  |  |  |  |  |  |
|----------------------------------------------------------------------------------------------------|------------------------------------------|--|--|--|--|--|--|--|
| Basic Advanced Topics Publications Comarced items                                                                                                    | Interface language:<br>English <b>Go</b> |  |  |  |  |  |  |  |
| Databases selected. ProQuest Religion Document View Print, email, copy or cite this link K K Back to Results                                                                                                    | Document 1 of 10 Next >                  |  |  |  |  |  |  |  |
| Print   🖂 Email   🍩 Copy link   🗟 Cite this   🗋 Mark Document This article                                                                                                    | cannot be translated due to its length.  |  |  |  |  |  |  |  |
| Full Text available         Terry A Veling. Pacifica : Journal of the Melbourne College of Divinity. Parkville: Jun 2009. Vol. 22, Iss. 2, pg. 215, 22 pg.       Full Text available       Colspan="2">Colspan="2">Colspan="2"         Colspan="2"       Colspan="2"       Colspan="2"       Colspan="2"       Colspan="2" |                                          |  |  |  |  |  |  |  |
| Full Text (9227 words)                                                                                                    | Converte Olean                           |  |  |  |  |  |  |  |
| Copyright Copyright Agency Limited (Distributor) Jun 2009 [Headnote] Abstract This essay is a meditative exploration of the relationship between justice and mercy. While it recognises the importance of social justice - as a mutual indebtedness - it argues that without social mercy, even justice itself cannot save us. Mercy is not the opposite or comp lement of justice, but its very condition. "Go and learn what this means, ? desire mercy, not sacrifice'." (Matthew 9:13) JUSTICE AND MERCY.                                                                                                    | bearcn Clear                             |  |  |  |  |  |  |  |

- On the right hand side of the screen there is an option to download the article as a PDF.
- Under "Document View" there is the option to Print, Email, Copy or Cite this link.
- The search terms "Justice and Mercy" are in red in the Abstract (a brief summary) this is due to choosing to search for the terms in the Abstract only from the Advanced screen.